## <u>Školní program – návod pro rodiče k registraci</u>

1. Školní program je plně funkční v klasických stolních PC a v prohlížeči Chrome

2. Pokud se Vám nedaří spustit Školní program v zaměstnání, je to omezením na firemní síti. Registraci doporučujeme provést na domácím počítači, kde nejsou žádná omezení.

3. Na webu školy vyhledáte v oddíle pro rodiče a prokliknete záložku Školní program, popřípadě http://www.skolniprogram.cz/login

4. Na vstupní stránce Registrace → můžete využít registraci přes Vaše již existující účty a to Facebook, Google, Microsoft Live, nebo pro registraci bez využití výše uvedených služeb proklikem na KLIKNĚTE ZDE.

5. Jako první uvedete ID Vaší školy <u>(00583740)</u> a po zobrazení školy pokračujete kliknutím na Vybrat. Dále vyplníte formulář (v případě registrace přes Facebook, Google, Microsoft Live je již vyplněno jméno a email) a potvrdíte proklikem na <u>Zaregistrovat.</u> Pokračujte pak dle dalších instrukcí.

6. Vyplňte uvedené údaje včetně všech Vašich dětí. Dále potvrďte tlačítkem zaregistrovat. Na obrazovce se objeví: Děkujeme Vám za registraci. (a zároveň Vám byl zaslán email). Držte se instrukcí v emailu a registraci dokončete. Počkejte na schválení registrace třídním učitelem. Informace o schválení Vám bude zaslána emailem.